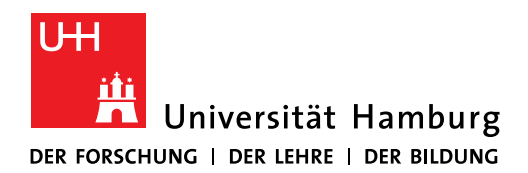

# Handreichung für das Online Tool für Promotionsverfahren Docata

Docata ist das Online Tool für Promotionsverfahren an der Universität Hamburg.

Bitte beachten Sie, dass Docata kein Bewerbungsportal ist und Sie sich erst in Docata registrieren können, wenn Sie bereits die Zusage einer zur Betreuung berechtigten Person an der Fakultät erhalten haben und Sie die Zulassungsvoraussetzungen erfüllen.

In dieser Anleitung wird für Sie dargestellt, wie Sie sich in Docata registrieren und den Antrag auf Zulassung zur Promotion stellen können.

Des Weiteren wird für Sie als zugelassene Promovierende, die in Docata in der Rolle "Doktoranden" abgebildet sind, die Doktorand:innenakte aus Ihrer Sicht dokumentiert und der gesamte Ablauf des Promotionsverfahrens bis zur Einreichung der Dissertation gezeigt.

Konkret bedeutet dies, dass Sie

- zukünftig einen sicheren Online-Zugriff auf alle Informationen und Dokumente für Ihr Promotionsverfahren haben.
- geänderte Kontaktdaten und neue Informationen zu Ihrer Promotion online einreichen können.
- Dokumente direkt in Docata hochladen können.
- wichtige Informationen rund um Ihr Promotionsverfahren in Docata erhalten.
- den Antrag auf Eröffnung des Promotionsverfahrens online stellen können.

Bitte informieren Sie sich vor der Antragstellung unter https://www.jura.uni-hamburg.de/forschung/promotion/dokumente-service-kontakt.html (Merkblatt zum Zulassungsantrag) über die einzureichenden Dokumente und stellen den Antrag erst, wenn Ihre Unterlagen vollständig sind.

Sollte Ihnen ein Seminarschein oder das Exposé fehlen, können Sie diese Zulassungsvoraussetzungen nachholen, in dem Sie sich mit einer Betreuungszusage einer Professorin:eines Professors der Fakultät für zwei Semester unter "Rechtswissenschaft (Promotionsanwärter, kein Abschluss)" an der Universität Hamburg immatrikulieren.

Im Falle des fehlenden Seminarscheins sprechen Sie bitte mit Ihre:r Betreuer:in, welches Seminar für Sie in Frage kommt. Eine Handreichung zur Immatrikulation unter "Rechtswissenschaft (Promotionsanwärter, kein Abschluss)" finden Sie bitte unter: <u>Dokumente, Service und Kontakt : Rechtswissenschaft</u> : <u>Universität Hamburg (uni-hamburg.de)</u>

Möchten Sie z.B. eine Publikation oder die Teilnahme an einem Moot Court als Seminarschein anerkennen lassen, stellen Sie den Antrag bitte im Vorfeld bei der Geschäftsstelle des Promotionsausschusses. Im Falle einer Anerkennung erhalten Sie eine Bestätigung, die Sie in Docata hochladen können.

Welche weiteren Leistungen anstelle des Seminarscheins anerkannt werden können, finden Sie bitte unter FAQ : Rechtswissenschaft : Universität Hamburg (uni-hamburg.de)

Weitere Informationen zu Docata erhalten Sie unter <u>https://www.faq-docata.uni-ham-</u> <u>burg.de/allgemein.html</u>

## 1. Registrierung in Docata

Unter <u>https://docata.uni-hamburg.de</u> können Sie sich vor der ersten Anwendung registrieren:

| -Testsystem -<br>Universität Hamburg<br>Der voscionus i Det kinet i Det micune | English 🔿                                                                                                    |
|--------------------------------------------------------------------------------|----------------------------------------------------------------------------------------------------|
| STARTSET         LOCIN         REGISTREUNC         CONTACT                     | Informationen<br>Fragen zur Promotion an der UHH?<br>Siehe Kontakt für informationen und<br>zuständig stellen in den Fakultäten der<br>Universität<br>Fragen zur Zatenbank?<br>Kontakt:<br>docata uhh@uni-hamburg.de |
| Decata   Impressum   Datenschutzhinweis   Erklärung zur Barrierefreiheit       | ×                                                                                                    |

Falls Sie bereits über eine B-Kennung der Universität Hamburg verfügen, wählen Sie "Zentrales IDM" und melden sich mit Ihrer B-Kennung an. Ansonsten registrieren Sie sich bitte als Benutzer:in über die Docata Nutzerverwaltung:

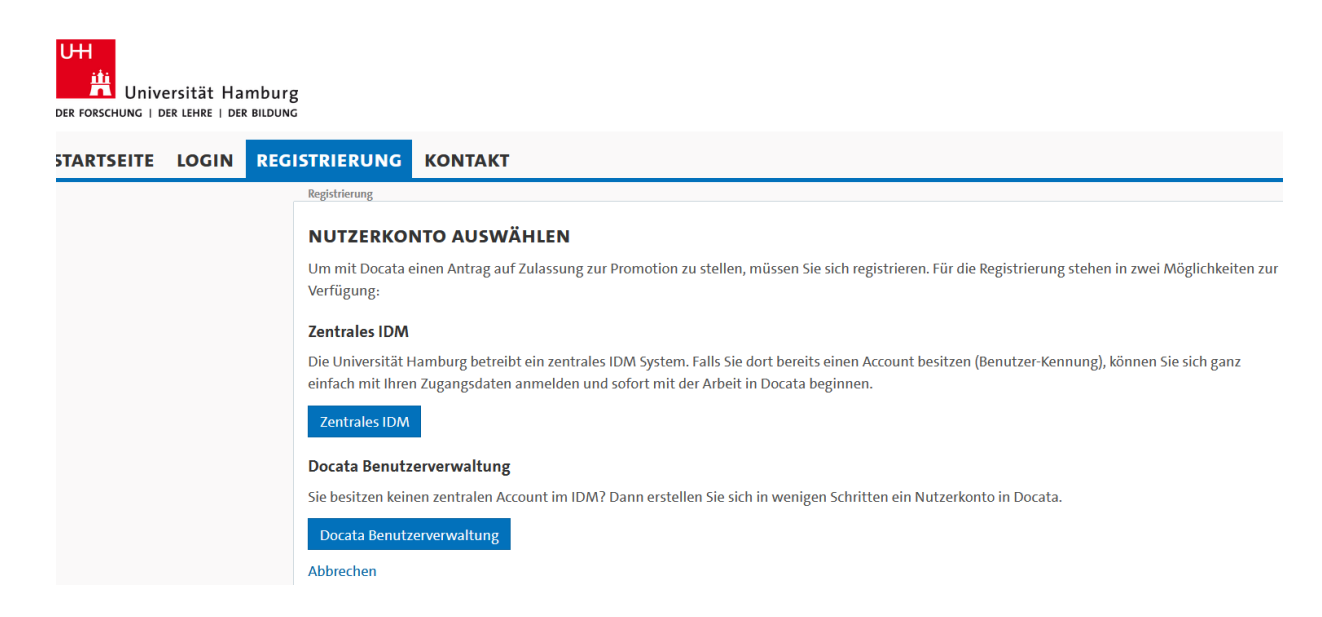

| STARTSEITE       LOGIN       REGISTRIERUNC       KONTAKT         Projektime       Informationen       Informationen         Dir Zugang zum System zu erhalten, mössen Sie sich als Benutzer registrieren.       Informationen       Fragen zur Promotion an der UHH         E-Mail*                                                                                                    | er Forschung   Der Lehre   Der Bildung |                                                             |                                         |
|----------------------------------------------------------------------------------------------------|----------------------------------------|-------------------------------------------------------------|-----------------------------------------|
| REGISTRIERUNG MIT DOCATA ACCOUNT       Informationen         Um Zugang zum System zu erhalten, müssen Sie sich als Benutzer registrieren.       Fragen zur Nomotion an der UHH         E-Mail*       Siehe Kontakt für Informationen un zusträndige Stellen in der Fakultätu Universität         E-Mail Wiederholung*       Siehe Kontakt für Informationen un zusträndige Stellen in der Fakultätu Universität         Geschlecht*       Omännlich Oweiblich Others Ohne Angabe<br>Bitte wählen Sie "divert" oder "ohne Angabe" nur dann aus, wenn diese Auswahl für Sie auch im Personenstandsregister offiziell eingetragen ist.       Fragen zur Datenbank?         Kontakt:       Gotata uhh@uni-hamburg.de       Kontakt:         Vorname(n)*                                                                                                    | TARTSEITE LOGIN REGISTRIERUNG KONTAKT  |                                                             |                                         |
| REGISTRIERUNG MIT DOCATA ACCOUNT       Informatione         Um Zugang zum System zu ehalten, müssen Sie sich als Benutzer registrieren.       Fagen zur Pomotion an der UHK         E-Mail*                                                                                                    | Registrierung                          |                                                             |                                         |
| Um Zugang zum System zu eihalten, müssen Sie sich als Benutzer registrieren.       Fagen zur Promotion an der UHH         E-Mail*       Siebe Kontalt für informationen ur zuständige Stellen in den Fakultäten Universität         E-Mail Wiederholung*       Siebe Kontalt für informationen ur zuständige Stellen in den Fakultäten Universität         Geschlecht*       Omännlich Oweiblich Odivers Onen Angabe* nur dann aus, wenn diese Auswahl für Sie auch im Personenstandsregister offtziel eingetragen ist.       Fagen zur Datenbank?         Titel       Intel Intel Inte                                                                                                    | REGISTRIERUNG M                        | IT DOCATA ACCOUNT                                           | Informationen                           |
| E-Mail*                                                                                                    | Um Zugang zum System zu                | ı erhalten, müssen Sie sich als Benutzer registrieren.      | Fragen zur Promotion an der UHH?        |
| E-Mail Wiederholung*       zuständige Stellen in den Fakultäte<br>Universität         Geschlecht*       Omännlich Oveiblich Otivers Obne Angabe* nur dann aus, wenn diese Auswahl für<br>Sie auch im Personenstandsregister offizielle eingetragen ist.       Fagen zur Datenbank?         Titel       Image: Stellen in den Fakultäte<br>Universität       Kontakt:<br>docata uhh@uni-hamburg.de         Titel       Image: Stellen in den Fakultäte<br>Universität       Kontakt:<br>docata uhh@uni-hamburg.de         Titel       Image: Stellen in den Fakultäte<br>Universität       Kontakt:<br>docata uhh@uni-hamburg.de         Titel       Image: Stellen in den Fakultäte<br>Universität       Kontakt:<br>docata uhh@uni-hamburg.de         Maname(n)       Image: Stellen in den Fakultäte<br>Universität       Kontakt:<br>docata uhh@uni-hamburg.de         Nachname*       Image: Stellen in den Fakultäte<br>Universität       Kontakt:<br>docata uhh@uni-hamburg.de         Geburtsdatum*       Image: Stellen in den Fakultäte<br>Universität       Kontakt:<br>docata uhh@uni-hamburg.de         Geburtsdatum*       Image: Stellen in den Fakultäte<br>Universität       Kontakt:<br>docata uhh@uni-hamburg.de         Geburtsdatum*       Image: Stellen in den Fakultäte<br>Universität       Kontakt:<br>docata uhh@uni-hamburg.de         Geburtsdatum*       Image: Stellen in den Fakultäte<br>Universität       Kontakt:<br>docata uhh@uni-hamburg.de         Kontakt:       Geburtsdatum*       Image: Stelen in den Fakultäte<br>Universität       Kontakte<br>Universit                                                                                                    | E-Mail*                                |                                                             | Siehe Kontakt für Informationen und     |
| Geschlecht*       Omännlich \_weiblich \_divers \_obine Angabe'<br>Bitte wählen siz _divers* oder _obine Angabe'' nur dann aus, wenn diese Auswahl für<br>Sie auch im Personenstandsregister offiziell eingetragen ist.       Fregen zur Datenbank?         Titel                                                                                                    | E-Mail Wiederholung*                   |                                                             | zuständige Stellen in den Fakultäten de |
| Titel     docata.uhh@uni-hamburg.de       Titel (lang)     docata.uhh@uni-hamburg.de       Vername(n)*                                                                                                    | Geschlecht*                            |                                                             | Fragen zur Datenbank?<br>Kontakt:       |
| Titel (ung)                                                                                                    | Titel                                  | 5 5 5                                                       | docata.uhh@uni-hamburg.de               |
| Vorname(n)*                                                                                                    | Titel (lang)                           |                                                             |                                         |
| Angabe gemäß Identifikationsdokument (Ausweis, Pass, Visum)         Rufname                                                                                                    | Vorname(n)*                            |                                                             |                                         |
| Rufname     Wie möchten Sie angesprochen werden?       Nachname*     Image: Comparison of the second of the second of the secon                                |                                        | Angabe gemäß Identifikationsdokument (Ausweis, Pass, Visum) |                                         |
| Nachname*                                                                                                    | Rufname                                | Wie möchten Sie angesprochen werden?                        |                                         |
| Namenszusatz     Image: Comparison of the comparison of the comparison of th | Nachname*                              |                                                             |                                         |
| Geburtsdatum*     III       Geburtsort*     III       Geburtsland*     Bitte wählen                                                                                                    | Namenszusatz                           |                                                             |                                         |
| Geburtsort* Geburtsland* Bitte wählen                                                                                                    | Geburtsdatum*                          |                                                             |                                         |
| Geburtsland* Bitte wählen *                                                                                                    | Geburtsort*                            |                                                             |                                         |
| Abbrechen Device intervent                                                                                                    | Geburtsland*                           | Bitte wählen *                                              |                                         |
| Abbredien Registration                                                                                                    |                                        | Abbrechen Registrieren                                      |                                         |

Nach abgeschlossener Registrierung erhalten Sie Ihre Zugangsdaten sowie einen Link, über den Sie Ihr Passwort für Docata festlegen können, an die von Ihnen genannte E-Mailadresse (im Fall einer Docata-Kennung) bzw. ihre Uni-E-Mailadresse (im Fall einer B-Kennung):

| -Testsystem -<br>Universität Hamburg<br>DER FORSCHUNG   DER LEHRE   DER BILDUNG |                                                                                                    | English 🗠                                                                                                    |
|---------------------------------------------------------------------------------|----------------------------------------------------------------------------------------------------|----------------------------------------------------------------------------------------------------|
| STARTSEITE LOGIN RECIST                                                         | REFERENCE       KONTAKE         FELSTRIERUNG ABGESCHLOSSEN       Vielen Dank für die Registrierung.         An die von Ihnen angegebene E-Mail Adresse wurde eine E-Mail gesandt. In dieser finden Sie Ihren Benutzernamen und einen Link, über welchen Sie das Passwort für Ihren Doctata Account festlegen Können.         Soltten Sie innerhalb einer Stunde keine E-Mail mit Ihren Zugangudaten erhalten haben, wenden Sie sich bitte an den Administrator.         Wenn Sie sich jetzt anmelden möchten, klicken Sie bitte hier.         Wenn Sie sich jetzt anmelden möchten, klicken Sie bitte hier. | Informationen<br>Fragen zur Promotion an der UHH?<br>Siehe Kontakt für Informationen und<br>zuständige Stellen in den Fakultäten der<br>Universität<br>Fragen zur Datenbank?<br>Kontakt:<br>docata.uhh@uni-hamburg.de |

2. Ansicht nach Login

Nach erfolgreicher Registrierung loggen Sie sich unter dem Reiter "Login" ein und befinden sich auf der Startseite Ihres Docata-Accounts.

# Wenn Sie bereits zugelassen sind, schauen Sie bitte weiter unter Punkt 2.2, ansonsten folgen Sie bitte den nächsten Schritten.

2.1.1 Antrag auf Zulassung

Der Antrag auf Zulassung kann nun gestellt werden. Bitte halten Sie alle zulassungsrelevanten Unterlagen zum Upload bereit.

| -Testsystem -<br>Universität Hamburg<br>DER FORSCHUNG   DER LEHRE   DER BILDUNG |                                |                                                                                                    | Christiane Andresen | English | Abmelden |
|---------------------------------------------------------------------------------|--------------------------------|----------------------------------------------------------------------------------------------------|---------------------|---------|----------|
| STARTSEITE KONTAKT                                                              |                                |                                                                                                    |                     |         |          |
|                                                                                 | Startseite                     |                                                                                                    |                     |         |          |
|                                                                                 | WILLKOMMEN!                    |                                                                                                    |                     |         |          |
|                                                                                 | Nachrichten                    | Interessiert an einer Promotion<br>Hier können Sie Ihren Antrag auf Zulassung zum Promotionsverfahren elektronisch erstellen. |                     |         |          |
|                                                                                 |                                |                                                                                                    |                     |         |          |
|                                                                                 |                                |                                                                                                    |                     |         |          |
| Docata   Impressum   Datenschutzhinweis                                         | Frklärung zur Barrierefreiheit |                                                                                                    |                     |         |          |

Sie können den Vorgang der Antragstellung jederzeit unterbrechen.

Für den Antrag auf Zulassung werden zunächst persönliche Daten, wie Z.B. Ihr Geburtsdatum oder Ihre Adresse abgefragt. Im weiteren Verlauf machen Sie Angaben zu Ihrer Promotion, so werden z.B.: Informationen zu Art der Promotion, dem Durchführungsort oder Kooperationen erfragt. Genaue Informationen zu den einzelnen Schritten finden Sie, wenn Sie rechts oben auf FAQs / Hilfe klicken.

| -Testsystem -<br>Universität Hamburg<br>Der Forschung   Der Lunkr   Der autong | Antrag auf Zulassung zum                            | Promotionsverfahren - Angaben zur Promotion                                                                 | FAQ/Hilfe                             | Christiane Andresen   English   abereiden |
|--------------------------------------------------------------------------------|-----------------------------------------------------|----------------------------------------------------------------------------------------------------|---------------------------------------|-------------------------------------------|
| STARTSEITE KONTAKT                                                             | Hiermit stelle ich einen Antraj<br>finden Sie bier. | g auf Zulassung zum Promotionsverfahren. Die Promotionsordnungen der L                                      | Iniversität Hamburg                   |                                           |
| WILLKOMM                                                                       | Fakultät/Fachrichtung*                              | Fakultät für Rechtswissenschaft<br>Promotionenreformen der Eakultät für Bechtrusierenechoft vom 7. bill 201 | ·                                     |                                           |
| Nachrichten                                                                    | Promotionsfach*                                     | Rechtswissenschaft                                                                                          | • • • • • • • • • • • • • • • • • • • | sch erstellen.                            |
|                                                                                | Fachgebiet /<br>Wissenschaftsgebiet                 | Ihr Fachgebiet / Wissenschaftsgebiet / Arbeitsbereich kann ggfs. vom Pri<br>abweichen.                      | omotionsfach                          |                                           |
|                                                                                | Angestrebter akademischer<br>Titel*                 | Doctor iurisprudentiae                                                                                      | •                                     |                                           |
|                                                                                | Abbrechen Speichern und se                          | chlie8en                                                                                                    | Zurück Weiter                         |                                           |
|                                                                                |                                                     |                                                                                                    |                                       |                                           |
|                                                                                |                                                     |                                                                                                    |                                       |                                           |
|                                                                                |                                                     |                                                                                                    |                                       |                                           |
|                                                                                |                                                     |                                                                                                    |                                       |                                           |
|                                                                                |                                                     |                                                                                                    |                                       |                                           |

Nachdem Sie alle erforderlichen Daten eingegeben haben, laden Sie die für den Antrag auf Zulassung erforderlichen Dokumente (https://www.jura.uni-hamburg.de/forschung/promotion/dokumente-service-kontakt.html - Merkblatt zum Zulassungsantrag) hoch.

|                                         | Christian Andrease   Emilia   Abundan                                                                                                    |
|-----------------------------------------|----------------------------------------------------------------------------------------------------|
| UH<br>-Testsystem -                     |                                                                                                    |
| DER FORSCHUNG   DER LEHRE   DER BILDUNG |                                                                                                    |
| STARTSEITE MEIN PROFIL                  | DOKLIMENTENDOOL KONTAKT                                                                                                    |
| MEIN PROTE                              |                                                                                                    |
|                                         | WILLKOMMEN!                                                                                                    |
|                                         | Nachrichten                                                                                                    |
|                                         | Sie haben 0 neue Nachricht/en in Akte <b>433.</b>                                                                                                    |
|                                         | Sie haben 0 neue Nachricht/en in Akte 43301.                                                                                                    |
|                                         |                                                                                                    |
|                                         |                                                                                                    |
|                                         | 433DI: Beworben als Doktorand-in                                                                                                    |
|                                         | Ihr Antrag auf Zulassung zum Promotionsverfahren wurde am 27.06.2023 16:27:56 erfolgreich elektronisch übermittelt.                                                                                                    |
|                                         | 📜 Laden Sie hier Ihren Antrag herunter.                                                                                                    |
|                                         | Sie werden informiert, sobald über Ihren Antrag vom zuständigen Promotionsausschuss der Fakultät entschieden wurde. Bei Rückfragen wenden Sie sich bitte direkt an die zuständige Stelle in Ihrer Fakultät (siehe Kontakte). |
|                                         |                                                                                                    |
|                                         |                                                                                                    |
|                                         |                                                                                                    |
|                                         |                                                                                                    |
|                                         |                                                                                                    |
| Docata Impressum Datenschutzhim         | weis   Erklärung zur Barrierefreiheit                                                                                                    |

Im Anschluss können Sie den Antrag herunterladen:

Falls Dokumente nachgereicht werden müssen, finden Sie folgende Nachricht vor und können Dokumente in Docata hochladen:

| STARTSEITE | MEIN PROFIL DOKUMENTENPOOL KONTAKT                                                                                                    |
|------------|----------------------------------------------------------------------------------------------------|
|            | Startseite                                                                                                    |
|            | WILLKOMMEN!                                                                                                    |
|            | Nachrichten                                                                                                    |
|            | Sie haben O neue Nachricht/en in Akte<br>392.                                                                                                    |
|            | Sie hab <mark>en 1 neue Nachricht/en i</mark> n Akte<br><b>392D1</b> .                                                                                     |
|            | 392D1: Beworben als Doktorand:in                                                                                                    |
|            | Ihr Antrag auf Zulassung zum Promotionsverfahren ist in Bearbeitung. Sie werden informiert, falls weitere Unterlagen über den<br>Upload einzureichen sind. |
|            | Upload weitere Unterlagen                                                                                                    |
|            | Bei Rückfragen wenden Sie sich bitte direkt an die zuständige Stelle in Ihrer Fakultät (siehe Kontakte).                                                   |

Wenn alle Zulassungsvoraussetzungen erfüllt sind sowie alle Dokumente vorliegen, erhalten Sie eine interne Nachricht in Docata über die erfolgte Zulassung.

Außerdem werden Sie, falls Sie sich mit einer Docata Benutzerkennung registriert haben, über die erforderliche Aktivierung Ihrer B-Kennung an der Universität Hamburg informiert.

# 2.1.2 Zulassung

# Das Zulassungsschreiben wird Ihnen unter "Dokumente" zur Verfügung gestellt und die Information in der Startbox ändert sich:

# 392D1: Zugelassen als Doktorand:in Herzlichen Glückwunsch. Sie wurden am 05.04.2023 an der Universität Hamburg, Fakultät für Erziehungswissenschaft zur Promotion zugelassen. Wichtige Informationen zu Ihrer Zulassung und zur Immatrikulation finden Sie im Zulassungsschreiben unter Dokumente in Docata. Sie erhalten somit den Status als Doktorand:in der Universität Hamburg. Wir wünschen Ihnen viel Erfolg bei Ihrem Promotionsprojekt! Hier können Sie Änderungen in der Promotionsphase elektronisch erstellen/fortsetzen Hier können Sie Ihren Antrag auf Eröffnung des Promotionsprüfungsverfahrens elektronisch erstellen/fortsetzen

Diese Startbox bleibt bis zur elektronischen Einreichung des Antrages auf Eröffnung des Prüfungsverfahrens oder Meldung eines Abbruchs der Promotion erhalten und bietet Ihnen die Möglichkeit jederzeit Aktualisierungen Ihrer Daten oder zum Promotionsverlauf (z.B. im Falle einer Unterbrechung) vornehmen.

# 2.1.3 Immatrikulation

Die Immatrikulation an der Universität Hamburg ist verpflichtend. Mit dem Zulassungsschreiben erhalten Sie weitere Informationen zur Beantragung Ihrer Immatrikulation.

Zur Online Bewerbung kommen Sie unter Universität Hamburg (uni-hamburg.de)

Die Frist zur Immatrikulation nach erfolgter Zulassung beträgt einen Monat.

## 2.1.4 Antrag auf Verlängerung der Zulassung

Dieser Antrag befindet sich in einer weiteren Startbox.

Die Anzeige des Antrages erfolgt für Doktorand:innen im Status zugelassen.

### Antrag auf Verlängerung des Promotionsverfahrens (237D1)

Die Zeit wird knapp? Bitte beachten Sie die für Sie gültige Promotionsordnung und reichen Sie rechtzeitig einen Antrag auf Verlängerung der Promotion ein.

Antrag auf Verlängerung starten

| Antrag auf Verlängerung de                                              | s Promotionsverfahrens              |    |
|-------------------------------------------------------------------------|-------------------------------------|----|
| Begründung für Antrag auf<br>Verlängerung des<br>Promotionsverfahrens:* |                                     |    |
| Antrag auf Verlängerung<br>bis*                                         |                                     |    |
| Stellungnahme der<br>zugewiesenen betreuenden<br>Person:                | Durchsuchen Keine Datei ausgewählt. |    |
| Zeitplan bis zum geplanten<br>Abschluss:                                | Durchsuchen Keine Datei ausgewählt. |    |
| Abbrechen                                                               | Fertigstell                         | en |

Bitte laden Sie zu Ihrem Antrag **nur die Stellungnahme** Ihrer Betreuerin:ihres Betreuers hoch.

# 2.2 Bereits zugelassene Doktorand:innen

Wenn Sie bereits zugelassen und immatrikuliert sind, werden Sie zu folgender Startseite weitergeleitet und wählen dann "Mein Profil".

| STARTSEITE | MEIN PROFIL DOKUMENTENPOOL KONTAKT                                                                                                    |
|------------|----------------------------------------------------------------------------------------------------|
|            | Startseite         WILLKOMMEN!         Nachrichten         Sie haben 0 neue Nachricht/en in Akte 383.         Sie haben 1 neue Nachricht/en in Akte 383.         Sie haben 1 neue Nachricht/en in Akte 383. |
|            | Aktualisierung Ihrer Kontaktdaten<br>Haben sich Ihre Kontaktdaten seit Ihrem letzten Login geändert? Aktualisieren Sie jetzt Ihre persönlichen Kontaktdaten in Docata.                                      |

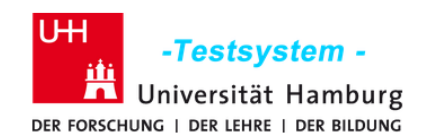

| STARTSEITE                       | EIN PROFIL              | DOKUMENTENPOOL                  | KONTAKT                                                              |   |
|----------------------------------|-------------------------|---------------------------------|----------------------------------------------------------------------|---|
|                                  | Herbert Dokto           | rand-WISO                       |                                                                      |   |
| Herbert Doktorand-<br>WISO (274) | PERSÖN                  | ILICHES PROFIL                  |                                                                      |   |
|                                  | Persönlich<br>Sie haben | e Daten<br>O neue Nachricht/en. | <b>Doktorandenakten</b><br>Aktenzeichen: 274D1<br>Status: Zugelassen | D |

# 2.2.1 Nachrichten

Alle vom Prüfungsmanagement versandten Nachrichten werden Ihnen auf der Startseite angezeigt. Aufrufen können Sie die Nachrichten durch Anklicken der Anzahl der Nachrichten.

Über "Details ansehen" wird die Nachricht geöffnet:

| -Testsyste<br>Universität Ha<br>Der Forschung   Der Lehre   De | m -<br>Imburg<br>R BILDUNG          |                                                                                                    | Marie Musterfrau                                                     | English   Abmelden         |
|----------------------------------------------------------------|-------------------------------------|----------------------------------------------------------------------------------------------------|----------------------------------------------------------------------|----------------------------|
| STARTSEITE MEIN P                                              | ROFIL DOKU                          | JMENTENPOOL KONTAKT                                                                                             |                                                                      |                            |
|                                                                | Marie Musterfrau / I                | Doktorandenakte / Nachrichten / Posteingang                                                                     |                                                                      |                            |
| Marie Musterfrau (271D1)                                       | NACHRICHT                           | EN                                                                                                    |                                                                      |                            |
| A 1 D                                                          | Posteingang                         |                                                                                                    |                                                                      |                            |
| Promotionsdetails                                              | Posteingang                         |                                                                                                    |                                                                      |                            |
| Nachrichton                                                    | Anfang zurück 1-3 von 3 weiter Ende |                                                                                                    | Einträge                                                             | oro Seite <b>10</b> 30 100 |
| Dokumente                                                      | Erhalten am                         | Sender                                                                                                    | Betreff                                                              |                            |
|                                                                | 04.10.2022<br>13:01:08              | Precilla Prüfungsmanagerin-wiso <testaccount-vii.docata-<br>vii@uni-hamburg.de&gt;</testaccount-vii.docata-<br> | Test von Precilla E-Mail an Doktorand                                | Details<br>ansehen         |
|                                                                | 04.10.2022<br>12:56:54              | Peter Prüfungsamt-BWL <promline@hra-hamburg.de></promline@hra-hamburg.de>                                       | Test von Peter E-Mail an Doktorand                                   | Details<br>ansehen         |
|                                                                | 13.07.2022<br>10:53:21              | Peter Prüfungsamt-BWL <promline@hra-hamburg.de></promline@hra-hamburg.de>                                       | Dokumente Zulassungsantrag nachreichen - Submit<br>further documents | Details<br>ansehen         |
|                                                                | Anfang zurück 1-                    | 3 von 3 weiter Ende                                                                                             | Einträge                                                             | oro Seite 10 30 100        |

Über "Mehr anzeigen" in der geöffneten Nachricht wird der Nachrichteninhalt angezeigt.

Über "Antworten" (ebenfalls in der geöffneten Nachricht) können Sie direkt auf die Nachricht antworten.

Sie können die Nachricht über "Nachricht / Verlauf archivieren" archivieren, danach wird die Nachricht in der Übersicht nicht mehr angezeigt, kann aber über "Archivierte Nachrichten anzeigen" jederzeit erneut angesehen werden.

Damit Sie auf dem Laufenden bleiben können, ohne regelmäßig Ihren Docata-Account kontrollieren zu müssen, erhalten Sie, wenn das Prüfungsmanagement eine interne Nachricht in Docata erstellt, eine Benachrichtigung an Ihre @studium.uni-hamburg.de-Adresse. Diese Nachricht enthält einen Link, mit dem Sie sich direkt in Docata einloggen können.

## 2.2.2 Aktualisierung Ihrer Daten

Zur Aktualisierungen Ihrer Kontaktdaten, Hochladen von Dokumenten oder der Mitteilung von Änderungen in Ihrem Promotionsverlauf (z.B. im Falle einer Unterbrechung) wird Ihnen diese Startbox bis zur elektronischen Einreichung des Antrages auf Eröffnung des Prüfungsverfahrens oder Meldung eines Abbruchs der Promotion angezeigt.

Für die Einreichung Ihrer Dissertation stellen Sie hier den Antrag auf Eröffnung des Prüfungsverfahrens.

#### 392D1: Zugelassen als Doktorand:in

Herzlichen Glückwunsch. Sie wurden am 05.04.2023 an der Universität Hamburg, Fakultät für Erziehungswissenschaft zur Promotion zugelassen. Wichtige Informationen zu Ihrer Zulassung und zur Immatrikulation finden Sie im Zulassungsschreiben unter Dokumente in Docata. Sie erhalten

somit den Status als Doktorand:in der Universität Hamburg.

Wir wünschen Ihnen viel Erfolg bei Ihrem Promotionsprojekt!

Hier können Sie Änderungen in der Promotionsphase elektronisch erstellen/fortsetzen

Hier können Sie Dokumente uploaden

Hier können Sie Ihren Antrag auf Eröffnung des Promotionsprüfungsverfahrens elektronisch erstellen/fortsetzen

## 2.2.3 Mein Profil

Unter "mein Profil" können Sie Ihre persönlichen Daten einsehen:

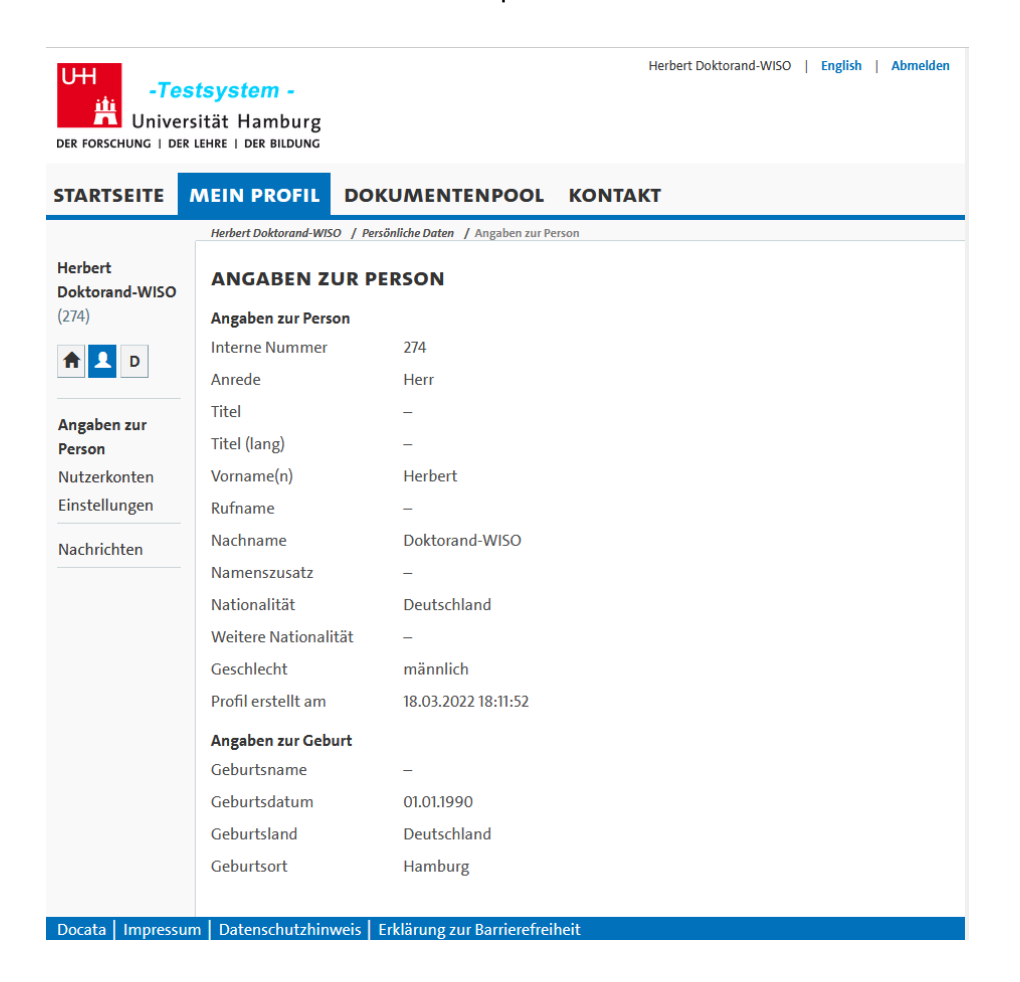

In Ihrer Doktorand:innenakte, unter "D" (links unter Ihrem Namen), können Sie unter "Promotionsdetails" Ihre Angaben zum Promotionsverfahren einsehen.

Bitte aktualisieren Sie Ihre Kontaktdaten im Falle von Änderungen umgehend.

# 2.2.4 Dokumente

Unter "Dokumente" sind von Ihnen hochgeladene sowie vom Prüfungsmanagement erstellte Dokumente zu finden.

Sie können die Dokumente anzeigen oder herunterladen, aber nicht löschen.

| UH To                            | etevetom -                              | Herbert Doktorand-WISO   English   Abmelden                                                                           |
|----------------------------------|-----------------------------------------|----------------------------------------------------------------------------------------------------|
|                                  | rsität Hamburg<br>R LEHRE   DER BILDUNG |                                                                                                    |
| STARTSEITE                       | MEIN PROFIL                             | OKUMENTENPOOL KONTAKT                                                                                                 |
|                                  | Herbert Doktorand-WISC                  | D / Doktorandenakte / Promotionsdetails / Promotionsdaten / Allgemeine Angaben                                        |
| Herbert Doktoran<br>WISO (274D1) | d- PROMOTION                            | SDETAILS                                                                                                    |
|                                  | Promotionsdater                         |                                                                                                    |
| ΠΔυ                              | Allgemeine Angaben                      |                                                                                                    |
| Promotionsdetail                 | s Angaben zur Prom                      | otion                                                                                                    |
|                                  | Aktenzeichen                            | 274D1                                                                                                    |
| Nachrichten                      | Status                                  | Zugelassen                                                                                                    |
| Dokumente                        |                                         | Universität Hamburg<br>Fakultät für Wirtschafts- und Sozialwissenschaften                                             |
|                                  | Promotionsordnu                         | ng Promotionsordnung der Fakultät für Wirtschafts und Sozialwissenschaften<br>2017 (Fachbereich Sozialwissenschaften) |
|                                  | Promotionsfach                          | Kriminologie                                                                                                    |
|                                  | Fachgebiet                              | -                                                                                                    |
|                                  | Angestrebter<br>akademischer Gra        | Doctor philosophiae (Dr. phil.)<br>d                                                                                  |
|                                  | Fast Track Verfahre                     | en Ja                                                                                                    |
|                                  | Art der Promotion                       | 00 - Promotion ohne Kooperation                                                                                       |
|                                  | Datum<br>Kooperationsvertr              | ag                                                                                                    |
|                                  |                                         |                                                                                                    |
|                                  |                                         |                                                                                                    |
| Docata   Impress                 | um   Datenschutzhinweis                 | Frklärung zur Barrierefreiheit                                                                                        |

| -Testsyster                                   | Marie Musterfra                                                            | au   E                 | nglish                                 | Abmelden                        |                                     |            |   |    |                    |  |  |  |  |
|-----------------------------------------------|----------------------------------------------------------------------------|------------------------|----------------------------------------|---------------------------------|-------------------------------------|------------|---|----|--------------------|--|--|--|--|
| STARTSEITE MEIN PROFIL DOKUMENTENPOOL KONTAKT |                                                                            |                        |                                        |                                 |                                     |            |   |    |                    |  |  |  |  |
| -                                             | Marie Musterfrau / Doktorandenakte / Dokumente                             |                        |                                        |                                 |                                     |            |   |    |                    |  |  |  |  |
| Marie Musterfrau (271D1)                      | DOKUMENTE                                                                  |                        |                                        |                                 |                                     |            |   |    |                    |  |  |  |  |
| 1 1 D                                         | uche                                                                       |                        |                                        |                                 |                                     |            |   |    |                    |  |  |  |  |
|                                               | Şuche nach Bezeichnung                                                     | 8 <b>Q</b>             |                                        |                                 |                                     |            |   |    |                    |  |  |  |  |
| Promotionsdetails                             | Liste der Dokumente                                                        |                        |                                        |                                 |                                     |            |   |    |                    |  |  |  |  |
| Nachrichten                                   | Anfang zurück 1-7 von 7 weiter Ende Einträge pro Seite 10 30 100           |                        |                                        |                                 |                                     |            |   |    |                    |  |  |  |  |
| Dokumente                                     | A Bezeichnung                                                              | Datei<br>erstellt      | Ersteller                              | Dateiname                       | Dokumententyp                       | Dateigröße |   |    |                    |  |  |  |  |
|                                               | 00_Brief_D                                                                 | 13.10.2022<br>15:53:02 | Precilla<br>Prüfungsmanagerin-<br>wiso | 2022-10-13_15-53_00_Brief_D.pdf | Sonstiges                           | 37,94 KB   | X | 7  | Details<br>ansehen |  |  |  |  |
|                                               | 2022-07-13_Musterfrau_Marie<br>Sophie_Antrag_auf_Annahme_als_Doktorand.pdf | 13.07.2022<br>09:58:18 | Marie Musterfrau                       | -                               | Antrag auf Annahme<br>als Doktorand | 76,61 KB   | X | 7  | Details<br>ansehen |  |  |  |  |
|                                               | Bachelorabschluss                                                          | 18.04.2022<br>13:01:12 | Marie Musterfrau                       | download.pdf                    | Dokumente<br>Hochschulabschlüsse    | 75,79 KB   | X | 7. | Details<br>ansehen |  |  |  |  |
|                                               | MarieMusterfrau_Betreuungsvereinbarung                                     | 13.07.2022<br>11:02:22 | -                                      | Example Document.pdf            | -                                   | 1,53 MB    | X | 7  | Details<br>ansehen |  |  |  |  |
|                                               | Masterabschluss                                                            | 18.04.2022<br>13:00:27 | Marie Musterfrau                       | Example Document.pdf            | Dokumente<br>Hochschulabschlüsse    | 1,53 MB    | 7 | 7  | Details<br>ansehen |  |  |  |  |
|                                               | Nachgereichtes Dokument                                                    | 20.09.2022<br>09:20:06 | -                                      | download.pdf                    | -                                   | 75,79 KB   | X | 7  | Details<br>ansehen |  |  |  |  |

# 2.2.5 Dokumentenpool

Hier sind wichtige Dokumente abgelegt: z.B. die Satzung zur Sicherung Guter wissenschaftlicher Praxis.

| STARTSEITE | MEIN PR | OFIL                                                                                                    | DOKUMENTENPOOL                | КОЛТАКТ                                                                            |  |  |  |  |  |
|------------|---------|----------------------------------------------------------------------------------------------------|-------------------------------|------------------------------------------------------------------------------------|--|--|--|--|--|
|            | Dok     | cumentenpo                                                                                                    | ol                            |                                                                                    |  |  |  |  |  |
|            | D       | оким                                                                                                    | ENTENPOOL                     |                                                                                    |  |  |  |  |  |
|            | Su      | che                                                                                                    |                               |                                                                                    |  |  |  |  |  |
|            | k       | ouche nac                                                                                                    | h Bezeichnung oder Beschreibu | ng 🛞 🔍                                                                             |  |  |  |  |  |
|            | Lis     | te der Do                                                                                                    | kumente                       |                                                                                    |  |  |  |  |  |
|            | А       | A Satzung zur Sicherung Guter wissenschaftlicher Praxis und zur Vermeidung wissenschaftlichen Fehlverhaltens an der Universität<br>Hamburg |                               |                                                                                    |  |  |  |  |  |
|            |         |                                                                                                    |                               | 🛃 Herunterladen                                                                    |  |  |  |  |  |
|            | w       | veitere Inf                                                                                                    | ormationen, siehe https://www | v.uni-hamburg.de/forschung/forschungsfoerderung/gute-wissenschaftliche-praxis.html |  |  |  |  |  |
|            |         |                                                                                                    |                               |                                                                                    |  |  |  |  |  |

# Antrag auf Eröffnung des Prüfungsverfahrens/ Einreichung der Dissertation

Sie übermitteln den Antrag auf Eröffnung des Prüfungsverfahrens elektronisch in Docata und laden Ihre Dissertation und eine Zusammenfassung der Dissertation hoch.

#### 392D1: Zugelassen als Doktorand:in

Herzlichen Glückwunsch. Sie wurden am 05.04.2023 an der Universität Hamburg, Fakultät für Erziehungswissenschaft zur Promotion zugelassen. Wichtige Informationen zu Ihrer Zulassung und zur Immatrikulation finden Sie im Zulassungsschreiben unter Dokumente in Docata. Sie erhalten somit den Status als Doktorand:in der Universität Hamburg.

Wir wünschen Ihnen viel Erfolg bei Ihrem Promotionsprojekt!

Hier können Sie Änderungen in der Promotionsphase elektronisch erstellen/fortsetzen

Hier können Sie Dokumente uploaden

Hier können Sie Ihren Antrag auf Eröffnung des Promotionsprüfungsverfahrens elektronisch erstellen/fortsetzen

## Nach erfolgreicher Übermittlung erscheint:

266D1: Eröffnung des Promotionsprüfungsverfahrens beantragt Ihr Antrag auf Eröffnung des Promotionsprüfungsverfahrens wurde am 01.02.2022 12:55:21 erfolgreich elektronisch übermittelt.

Laden Sie hier Ihren Antrag auf Eröffnung des Promotionsverfahrens herunter.

Sie werden informiert, sobald über Ihren Antrag vom zuständigen Promotionsausschuss entschieden wurde. Bei Rückfragen wenden Sie sich bitte direkt an die zuständige Stelle in Ihrer Fakultät (siehe Kontakte).

# Nachdem das Prüfungsmanagement das Verfahren eröffnet hat, wird Ihnen das Datum der Eröffnung mitgeteilt:

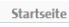

#### WILLKOMMEN!

#### Aktualisierung Ihrer Kontaktdaten

Haben sich Ihre Kontaktdaten seit Ihrem letzten Login geändert? Aktualisieren Sie jetzt Ihre persönlichen Kontaktdaten in Docata.

#### 266D1: Promotionsprüfungsverfahren eröffnet

Ihr Promotionsprüfungsverfahren wurde am 22.09.2022 eröffnet. Wir wünschen Ihnen viel Erfolg beim Abschluss Ihrer Promotion! Bei Rückfragen wenden Sie sich bitte direkt an die zuständige Stelle in Ihrer Fakultät (siehe Kontakte). Bitte senden Sie parallel zwei gedruckte Exemplare (bitte Leimbindung) Ihrer Dissertation an die:

Fakultät für Rechtswissenschaft

Geschäftsstelle des Promotionsausschusses

Rothenbaumchaussee 33

20148 Hamburg